## Understanding Clergy Sexual Ethics Signing up & Logging in

*Keeping Our Sacred Trust* (KOST) is the Lewis Center for Pastoral Leadership's collection of courses, including Understanding Clergy Sexual Ethics, dedicated to training ministers and lay persons in maintaining appropriate boundaries. The purpose of this form is to guide users through the process of signing up and accessing them.

Group Name: Greater New Jersey UMC - Laity Promo/Discount Code: GNJL2025

If you have any questions or difficulties, please contact us at <u>lewiscenter@wesleyseminary.edu</u>.

(1) Go to <u>www.wesleypathways.com</u>. Select 'Browse All Courses' and find Understanding Clergy Sexual Ethics.

| Y A Wesley Pathways for Ministry   ≤ × +                    |                                                                                                    |                               |                      | - |   | × |
|-------------------------------------------------------------|----------------------------------------------------------------------------------------------------|-------------------------------|----------------------|---|---|---|
| ← → C S wesleypathways.com                                  |                                                                                                    |                               | ☆                    | Ď | θ | : |
| 🎛   🕼 My Wesley 🗰 monday - Home M GMail 🏢 Dashboard « Lewis | 📓 Lewis Center Main 📓 Lewis Center Online 📓 LPLI 😵 Wesley Library 🚱 Wesley Homepage 🗾 Pexels                                                                                                    | 😮 Canva 🛛 🚱 RoomReservationRe | T The Bethesdan Hote |   |   |   |
| A Pathways<br>for Ministry                                  |                                                                                                    | ٦ ټر                          |                      |   |   | * |
|                                                             |                                                                                                    |                               |                      |   |   |   |
|                                                             | Welcome to Wesley Pathways for Ministry                                                                                                    |                               |                      |   |   |   |
|                                                             | What is your passion for ministry? What will enhance your leadership effectiveness?<br>Wesley Pathways for Ministry offers online courses and certificates to help you discover<br>your passion for ministry and strengthen your leadership skills, whether you are a<br>layperson or a pastor.       |                               |                      |   |   |   |
|                                                             | Our courses cover a range of subjects, including leadership, the Bible, prayer, and<br>ministry. And many courses include Continuing Educations Units (CEUs). Our certificate<br>programs include basis ministry insights, developing effective leadership skills, and<br>becoming a health minister. |                               |                      |   |   |   |
|                                                             | Whatever your skill set and level, your pathway toward more life-giving and faithful<br>ministry is just a click away.                                                                                                    |                               |                      |   |   |   |
|                                                             | Browse all courses<br>If you need access to the previous version of the website, please click here.                                                                                                    |                               |                      |   |   |   |
|                                                             | Wesley Pathways for Ministry is administered by the Lewis Center for Church Leadership of Wesley<br>Theological Semnary and SMU Perkins School of Theology and is made possible by generous<br>support from Lilly Endowment Inc.                                                                      |                               |                      |   |   |   |
|                                                             | Questions? Please contact pathways @ wesleyseminary.edu.                                                                                                    |                               |                      |   |   |   |

(continued below)

(2) Once you've selected your course, add it to your cart and proceed to check-out by clicking 'view cart.'

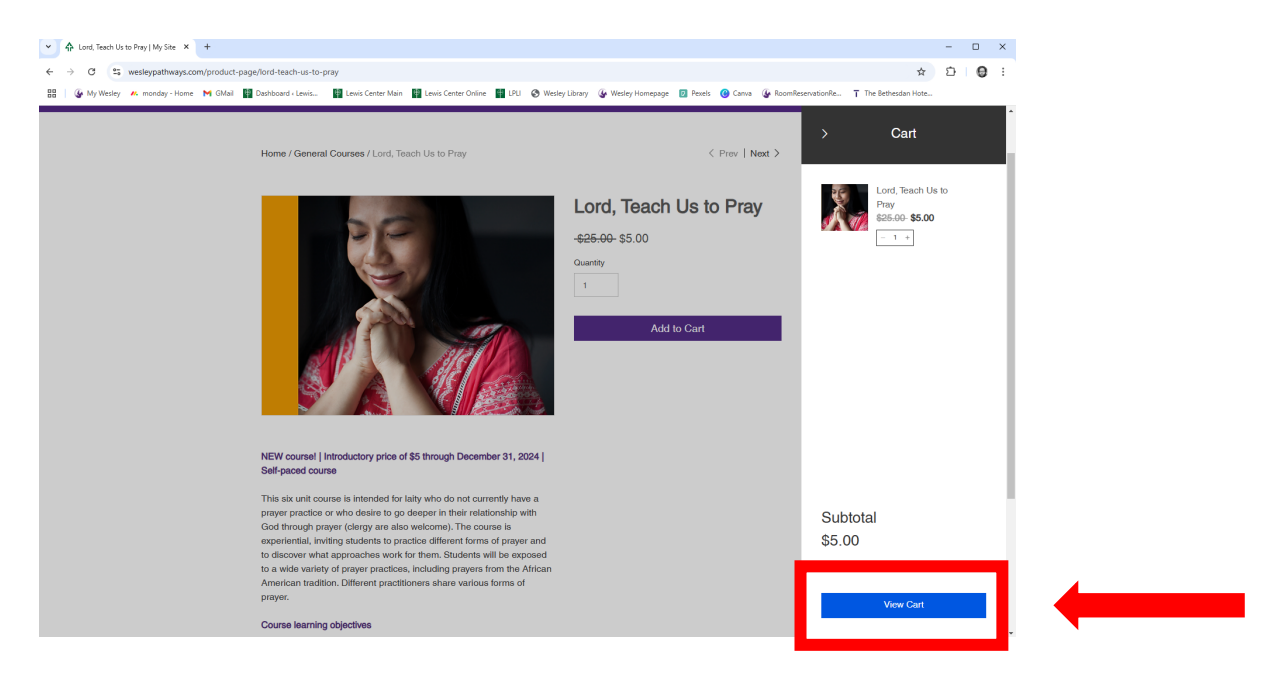

(3) Ready to make your purchase, add a coupon code if your judicatory provides you with one or proceed using one of the options. Please note: you do NOT need a PayPal account to proceed. Simply select 'checkout' and use any valid credit card to make your purchase.

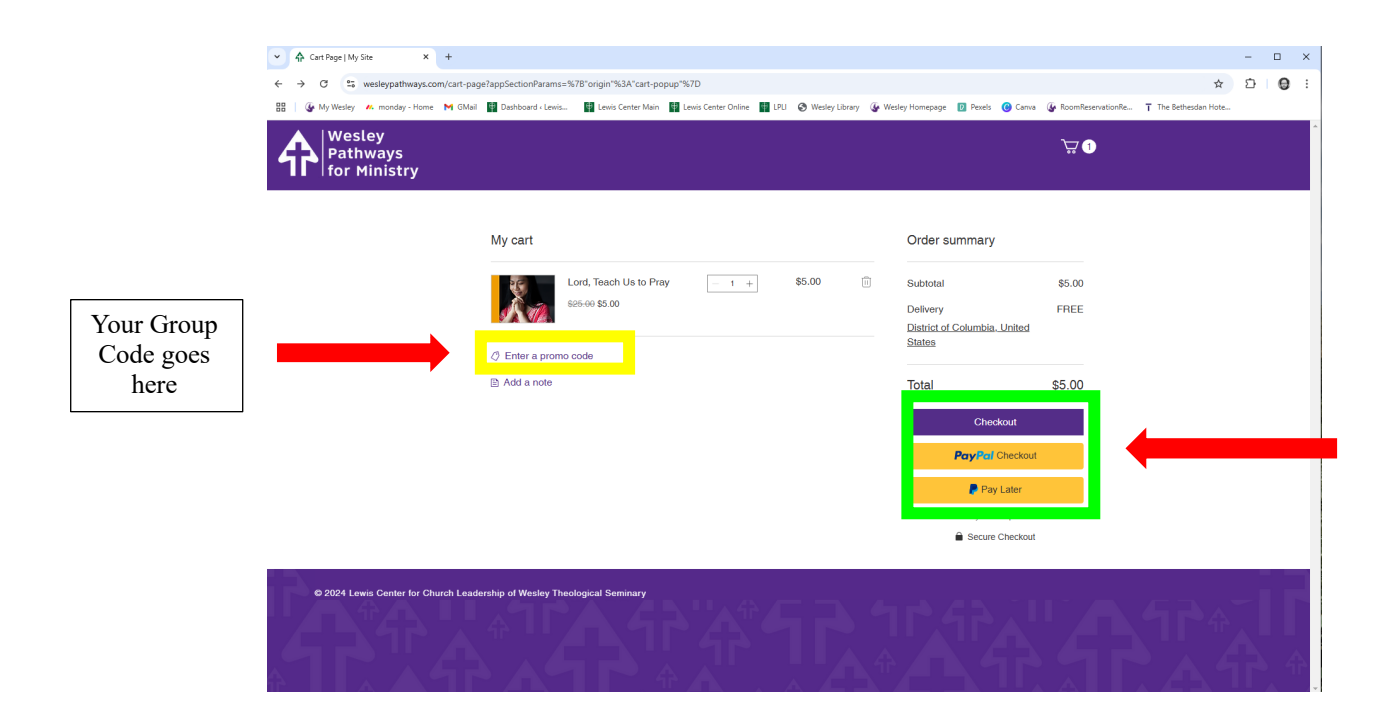

(4) Once you've entered the appropriate information and made your purchase, you will see the following screen. Please wait approx. 3-5 minutes and then check your email for <u>two</u> confirmation notices.

| → A Thank You Page   My Site × +                                           |                                                             |                                                        |                         |                       | - 0   |
|----------------------------------------------------------------------------|-------------------------------------------------------------|--------------------------------------------------------|-------------------------|-----------------------|-------|
| ← → C S wesleypathways.com/thank-you-page/3bde97fe-c410-4b                 | 52-a4e8-188922a622ac?appSectionParams=%78"objectType"%3A"or | der %2C "origin %3A "checkout %7D                      | Casua @ RoomPerentation | Ra The Betherdan Hote | ☆ 곱 🖯 |
| Restey<br>Pathways<br>for Ministry                                         |                                                             | y 🖕 Mang Hompinge 🗾 Palao 🕻                            | Come grocome zervezon   | <sup>1</sup> ₩ 0      |       |
| Please note the order<br>number. You will need it<br>later in the process. | Thank you<br>You'll receive a co                            | I, craig meek<br>nfirmation email soon.<br>mber: 10007 |                         |                       |       |
|                                                                            | S5.00                                                       | Qty: 1                                                 | \$5.00                  |                       |       |
|                                                                            |                                                             | Subtotal                                               | \$5.00                  |                       |       |
|                                                                            |                                                             | Delivery                                               | Free                    |                       |       |
|                                                                            |                                                             | Sales Tax                                              | \$0.00                  |                       |       |
|                                                                            |                                                             | Promo code: CRAIGCO                                    | -\$5.00                 |                       |       |
|                                                                            |                                                             | Total                                                  | \$0.00                  |                       |       |
|                                                                            | Delivery address                                            |                                                        |                         |                       |       |
|                                                                            | craig meek<br>Massachusetts Avenue                          |                                                        |                         |                       |       |
|                                                                            | Northwest Washington, District                              |                                                        |                         |                       |       |
| 📲 🔎 🖶 💁 🐂 🔇 📕                                                              | 6                                                           |                                                        |                         |                       | 1     |

(5) The **first** email confirms your purchase. It looks like this:

| to typore III □                                                                                                    |                       |
|----------------------------------------------------------------------------------------------------|-----------------------|
| Delete Respond Teams Apps Quick Steps 5 More Tags 15 Editing Immersive Language Zoon Pind Time                                                                                                    | ~                     |
| Thanks for shopping with us (#10094)                                                                                                    |                       |
| wesleypathways.com <no-reply@my.store-emails.com></no-reply@my.store-emails.com>                                                                                                    | /10/2024 9:07 AM      |
| () If there are problems with how this messager a displayed, dick here to view it in a web browser.                                                                                                    |                       |
|                                                                                                    |                       |
| wesleypathways.com                                                                                                    |                       |
|                                                                                                    |                       |
| Please be on the lookout for another email containing                                                                                                    |                       |
| instructions on how to set up your account in our Learning                                                                                                    |                       |
| system. Note: Nothing will be shipped.                                                                                                    |                       |
|                                                                                                    |                       |
| Order No. 10094 Placed on Dec 10, 2024                                                                                                    |                       |
|                                                                                                    |                       |
| Shipping Information                                                                                                    |                       |
| Free Shipping                                                                                                    |                       |
| oraig meier<br>(ED) Materia                                                                                                    |                       |
| Washington, District of Columbia,                                                                                                    |                       |
| United States                                                                                                    |                       |
| zzz dokady od zakład w starowa do zakład w starowa do zakład w starowa do zakład w starowa do zakład w starowa starowa do zakład w starowa starowa star<br>Z zakrad starowa starowa starowa starowa starowa starowa starowa starowa starowa starowa starowa starowa starow |                       |
|                                                                                                    |                       |
| Order Summary                                                                                                    |                       |
|                                                                                                    |                       |
| Locd Teach Use Pray Qty: 1 \$5:00<br>SKU: LTTP                                                                                                    |                       |
| Price \$5.00                                                                                                    |                       |
|                                                                                                    | Ŧ                     |
| 🖬 🗘 🛤 🧐 🐂 🍕 🕼 🗑 🖥 🏟                                                                                                    | 9:10 AM<br>12/10/2024 |

(6) The **second** email will ask you to set up an account to access your course. Please do so by clicking the button in the email and following the directions. **Note:** Please take care to enter the correct email address.

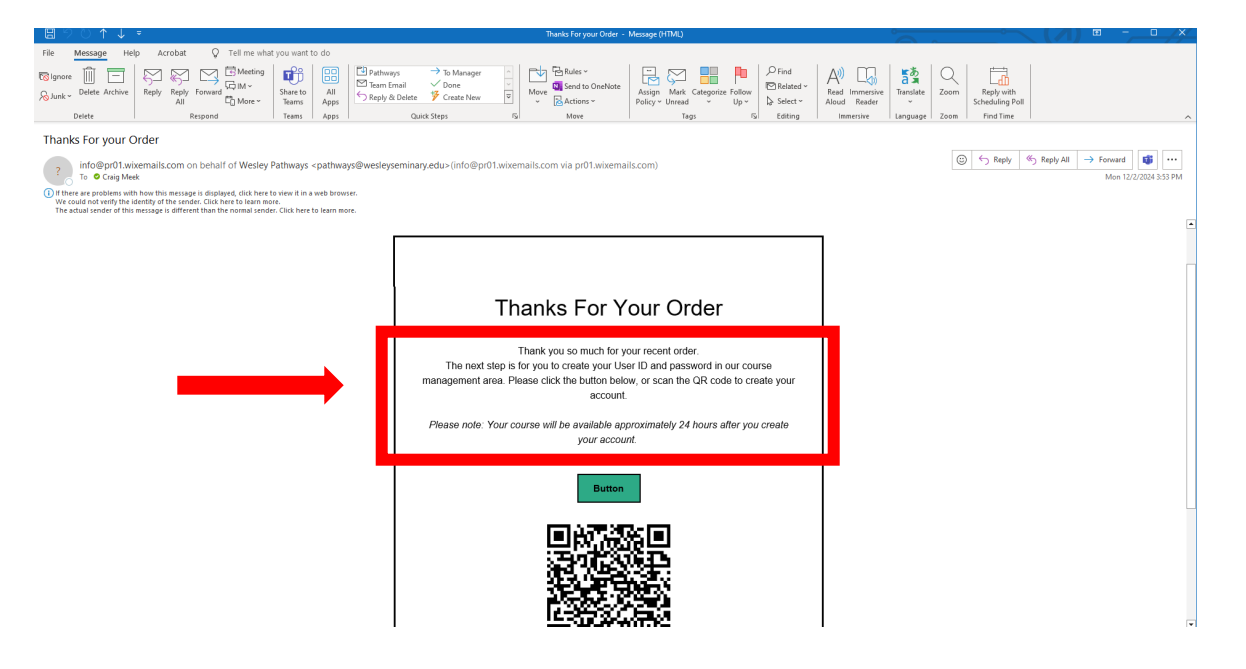

(7) Once you've created your account, you will receive an email to verify it. Click the 'verify email' button, and the page below will open and ask you to sign in. Please Note: the sign-in will require your order number, which is found on the email verifying your purchase (See the image in step #4).

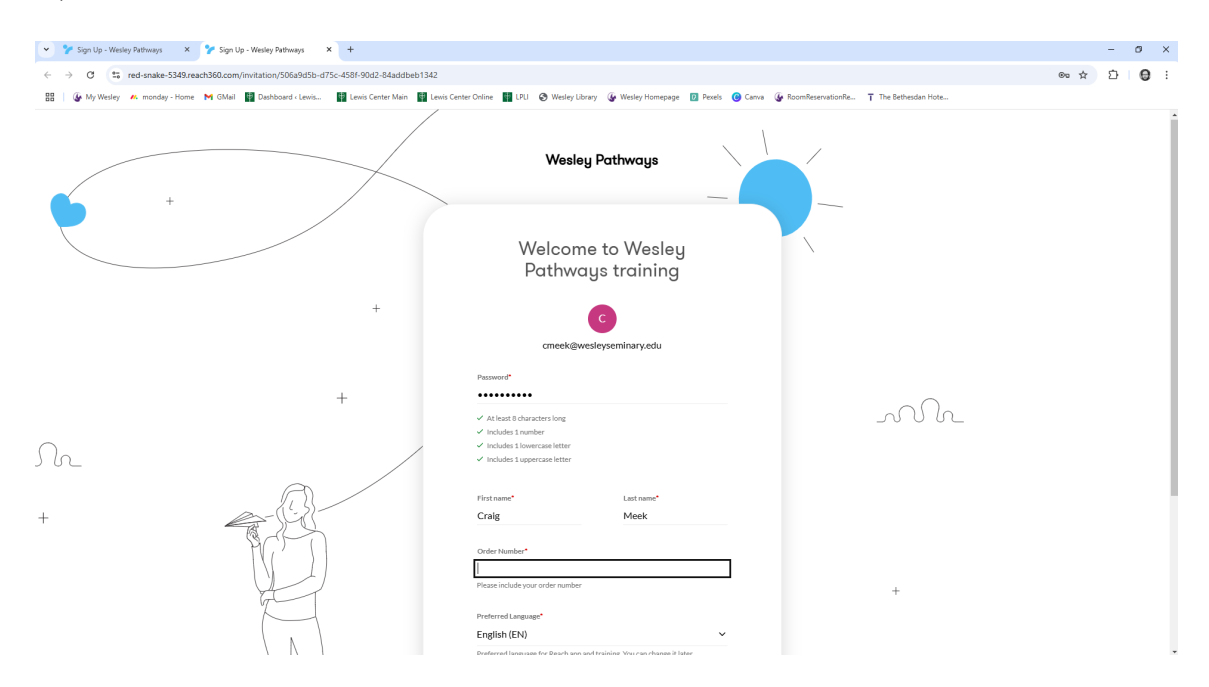

(8) Finally, once you've signed in, you'll be ready to start your course. Click on the image and the course will open. If you need to take a break and return to the course at a later time, use this link to go directly to the log-in page by clicking <u>HERE</u>, and once you've logged in, the system will bring you back here to continue your work.

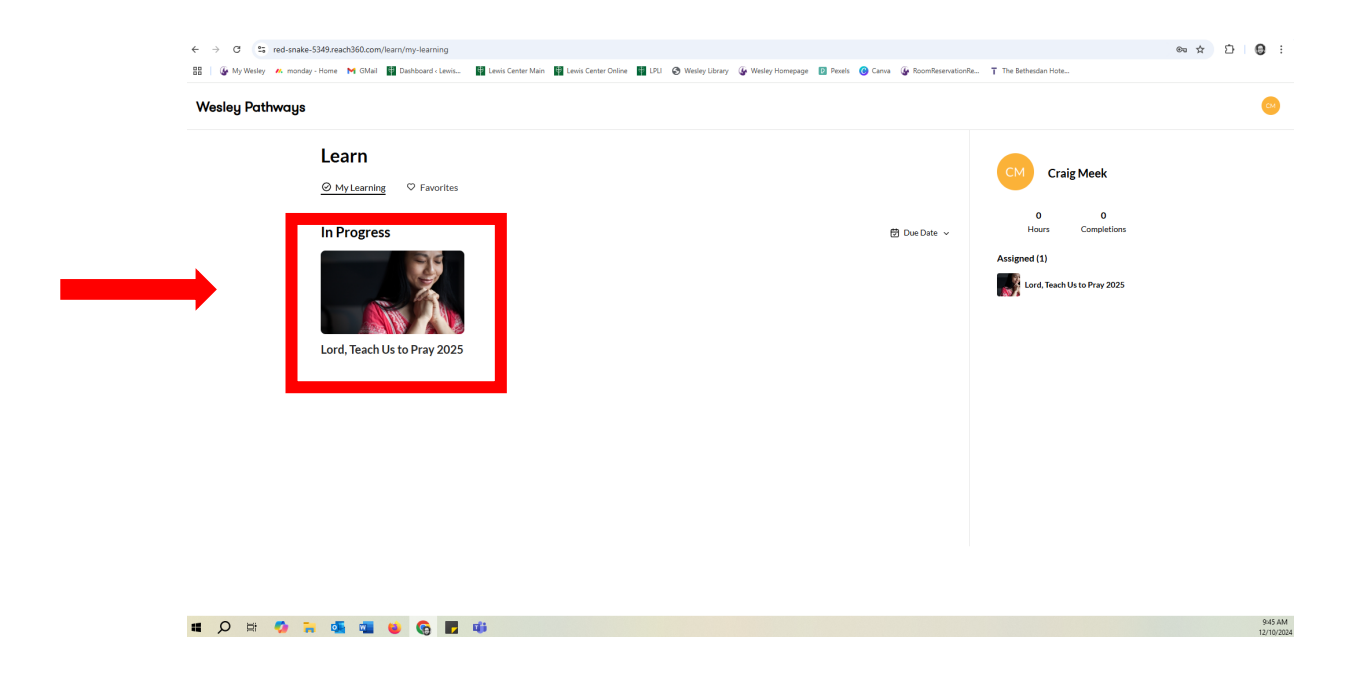

If you have any questions, please email us at <a href="https://www.lewindu.lewiscenter@wesleyseminary.edu">https://www.lewiscenter@wesleyseminary.edu</a>.